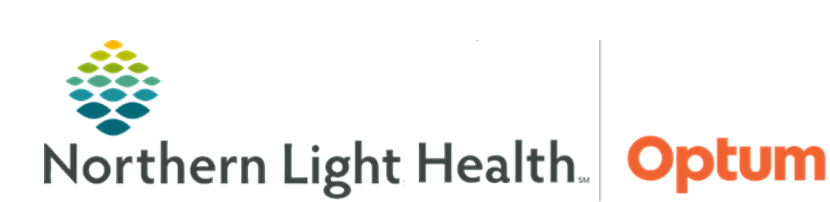

## This Quick Reference Guide (QRG) reviews how to ePrescribe controlled substances.

## **Common Buttons & Icons**

| + | Add icon              |
|---|-----------------------|
| 8 | Missing Details icon  |
|   | Printer Ellipsis icon |

## **Ordering a Controlled Substance**

- > From the Provider View of the patient's chart:
- **<u>STEP 1</u>**: Click **Home Medications** from the left-side menu.
- **<u>STEP 2</u>**: Click the **Add** icon.
- <u>NOTE</u>: At the Add Order window double-check the Type is set to Ambulatory Orders and Prescriptions.
- **<u>STEP 3</u>**: Click the **search** field.
- **<u>STEP 4</u>**: Type in the name of the medication into the Search field; then, press **Enter**.
- **<u>STEP 5</u>**: Click the **appropriate medication**.
- **<u>STEP 6</u>**: Click the **appropriate order sentence**.
- STEP 7: Click OK.
- **<u>STEP 8</u>**: Click **Done**.
- **<u>STEP 9</u>**: Click the medication with missing details one at a time to edit the details of the narcotic as appropriate in the scratch pad.
- <u>NOTE</u>: The Missing Details icon will appear if there is information needed before the order can be signed.
- **<u>STEP 10</u>**: Edit order details as needed by clicking the appropriate fields.
- **<u>NOTE</u>**: Required fields are yellow.

Clicking the details fields will populate suggestions. Typing what is needed will narrow to a more specific list.

If needed, the Diagnosis tab can be used to associate the order with an appropriate diagnosis.

**<u>STEP 11</u>**: Use the **Order Comments** tab in the scratch pad as needed.

- **<u>STEP 12</u>**: Click the **Send To** dropdown arrow and select the appropriate location.
- <u>NOTE</u>: If a preferred pharmacy needs to be set or altered, use the Ellipsis icon to open the prescription routing window.
- **<u>STEP 13</u>**: Review the order details; then, click **Sign**.
- **<u>STEP 14</u>**: Review the order and patient details for accuracy.
- <u>NOTE</u>: Both controlled and non-controlled prescriptions will populate. Click the Modify hyperlink as needed to make changes to the Order.
- **<u>STEP 15</u>**: Select the radio button of orders to sign.
- STEP 16: Click Sign.

## **Confirm Identity**

When the medication prescribed is a controlled substance, signing the order triggers a two-factor authentication.

- In the Imprivata pop up window:
- **<u>STEP 1</u>**: Click the **Network Password** field.
- **<u>STEP 2</u>**: Enter network password.
- **<u>STEP 3</u>**: Click **Enter**.
- **<u>STEP 4</u>**: Accept the soft token on smart phone or enter the code from the smart phone application or the token fob.
- **<u>STEP 5</u>**: Click the **Refresh** screen icon.